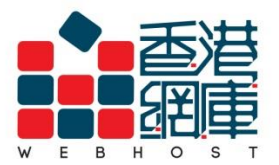

## **WEB HOST LIMITED**

Unit A-D, 6/F, Wing Cheung Industrial Building No. 109 How Ming Street, Kwun Tong, Kowloon Tel : (852) 3575 1888 Fax: (852) 2540 7463 www.webhost.com.hk service@webhost.com.hk

How to setup an email account in Thunderbird :

- 1. Click <Tools>
- 2. Click <Account Settings>
- **3.** Click <**Account Actions**>
- 4. Click <Add Mail Account...>

| nple.com        |                                                                                                    |                                                                                                    |                                                                                                    |
|-----------------|----------------------------------------------------------------------------------------------------|----------------------------------------------------------------------------------------------------|----------------------------------------------------------------------------------------------------|
| essage <u>T</u> | ools Help                                                                                                    |                                                                                                    |                                                                                                    |
| vessage U       | Address Book       Ctrl+Shift+B         Saved Files       Ctrl+J         Add-ons       Ctrl+J         Add-ons       Ctrl+J         Activity Manager | Return Receipts<br>Security<br>usera@example.com<br>Server Settings<br>Copies & Folders<br>Copies & Folders<br>Add Mail Account<br>Add Chat Account<br>Add Chat Account<br>Add Chat Account<br>Add Chat Account<br>Set as Default<br>Remove Account<br>Account Actions | <ul> <li>Attach the signature</li> <li>Attach my vCard to</li> <li>Outgoing Server (SMTP)</li> </ul> |
|                 | Options                                                                                                    |                                                                                                    |                                                                                                    |

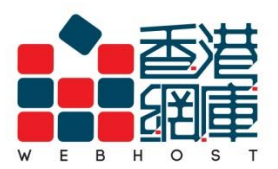

- 5. Your Name: Enter your preferred display name (e.g. Display Name)
- 6. Email Address: Enter your email address (e.g. user@example.com)
- 7. Password: Enter your email password (Select <Remember password>)
- 8. Click <Continue>
- 9. Click <Manual config>

| Mail Account Setup                                                     |                                 | Mail Account Setup                                                | stor & Broge                     | they and play to see |
|------------------------------------------------------------------------|---------------------------------|-------------------------------------------------------------------|----------------------------------|----------------------|
| Your <u>n</u> ame: Display Name 5<br>Email address: user@example.com 7 | our name, as shown <sup>.</sup> | Your <u>n</u> ame:<br>Emai <u>l</u> address:<br><u>P</u> assword: | Display Name<br>user@example.com | Your name, as show   |
| Re <u>m</u> ember password                                             |                                 |                                                                   | Remember password                |                      |
|                                                                        |                                 | Looking up cor                                                    | nfiguration: Trying commo        | on server names 🔘    |
| <u>G</u> et a new account                                              | 8<br>Continue                   | <u>G</u> et a new acc                                             | ount Manual config               | <u>S</u> top         |

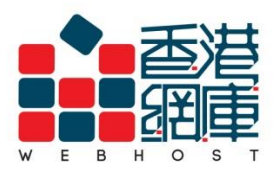

- 10. Incoming: Select <IMAP>
- 11. Incoming mail server (IMAP): Enter <Domain without 'dot'> .securemail.hk

(e.g. examplecom.securemail.hk)

- **12. Port:** Enter **<993>**
- 13. SSL: Select <SSL/TLS>
- 14. Authentication: Select Normal password
- 15. Outgoing mail server (SMTP)\*: Enter <wh.1025.hk>
- 16. Port: Enter <1025>
- 17. SSL: Select <STARTTLS>
- 18. Authentication: Select Normal password
- 19. Username (Incoming): Enter your email address (e.g. user@example.com)
- 20. Username (Outgoing): Enter your email address (e.g. user@example.com)
- 21. Click <Advanced config>

| Mail Account Setup                                                |                                                                                | Rear Reason                                                 | Inc Sec.                                | Server Tax                                                                           | x |
|-------------------------------------------------------------------|--------------------------------------------------------------------------------|-------------------------------------------------------------|-----------------------------------------|--------------------------------------------------------------------------------------|---|
| Your <u>n</u> ame:<br>Emai <u>l</u> address:<br><u>P</u> assword: | Display Name<br>user@example.com<br>•••••••<br>Remember password               | Your name, as shown to o                                    | thers                                   |                                                                                      |   |
| 10<br>Incoming: 1<br>Outgoing: SI<br>Username: In                 | MAP   Server hostnar<br>examplecom.<br>MTP wh.1025.hk<br>icoming: user@example | me 11 Port 12<br>securemail.hk 993<br>5 1025 11<br>e.com 19 | SSL<br>SSL/TLS<br>STARTTLS<br>Outgoing: | Authentication 14<br>Normal password 18<br>Normal password 18<br>user@example.com 20 |   |
| <u>G</u> et a new acco                                            | ount <u>A</u> dvanced config                                                   | 21                                                          | Re- <u>t</u> est                        | Done Cancel                                                                          |   |

Thunderbird\_Setup\_Manual\_SpecialPort1025\_ENG\_WH

Last Updated: 2014/08/04

\* Not subscribed our SMTP service yet? Please contact Web Host Customer Service Department for more details: Phone: 3575 1888 Email Address: service@webhost.com.hk

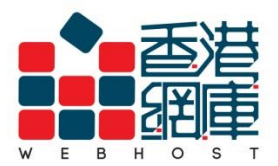

## WEB HOST LIMITED

Unit A-D, 6/F, Wing Cheung Industrial Building No. 109 How Ming Street, Kwun Tong, Kowloon Tel : (852) 3575 1888 Fax: (852) 2540 7463 www.webhost.com.hk service@webhost.com.hk

- 22. Click <Outgoing Server(SMTP)>
- **23.** Click your outgoing server
- 24. Click <Edit...>

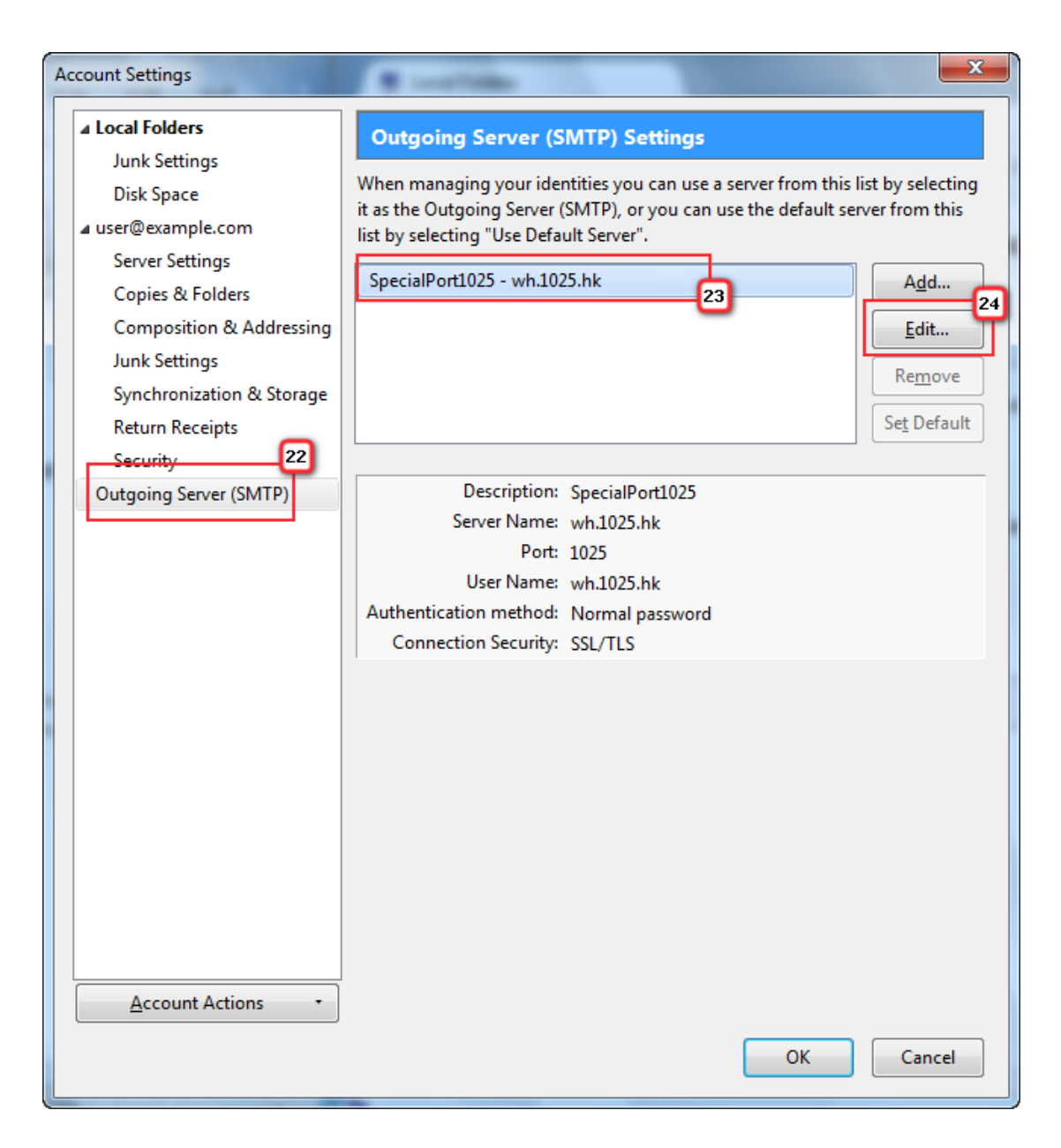

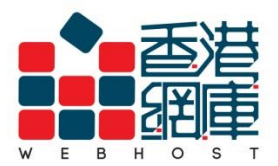

## 25. Description: Enter <SpecialPort1025>

26. User Name: Enter your email address(e.g. user@example.com)

27. Click <OK>

| SMTP Server                                                             |                  |            |        |      |
|-------------------------------------------------------------------------|------------------|------------|--------|------|
| Settings 25                                                             | 1                |            |        |      |
| Description:                                                            | SpecialPort1025  |            |        |      |
| Server Name:                                                            | wh.1025.h        | ık         |        |      |
| Port:                                                                   | 1025 🌲           | Default    | t: 465 |      |
| Security and Authentication<br>Co <u>n</u> nection security: STARTTLS • |                  |            |        |      |
| Authentication method: Normal pass                                      |                  | l password | 26     |      |
| User Na <u>m</u> e:                                                     | user@example.com |            |        |      |
|                                                                         | 27               | OK         | Can    | icel |

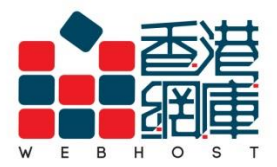

**WEB HOST LIMITED** 

Unit A-D, 6/F, Wing Cheung Industrial Building No. 109 How Ming Street, Kwun Tong, Kowloon Tel : (852) 3575 1888 Fax: (852) 2540 7463 www.webhost.com.hk service@webhost.com.hk

## 28. Click <Write>

| user@example.com                                                    |                                              |  |
|---------------------------------------------------------------------|----------------------------------------------|--|
| <u>File E</u> dit <u>V</u> iew <u>G</u> o <u>M</u> essage <u>To</u> | ols <u>H</u> elp                             |  |
| E Get Messages Vrite                                                | Chat 🔒 Address Book 🛛 🗞 Tag 👻 🔍 Quick Filter |  |
| A 🖳 Local Folders                                                   |                                              |  |
| 🔯 Trash                                                             | Thunderbird Mail - user@example              |  |
| 🖎 Outbox                                                            |                                              |  |
| ⊿ 🔤 user@example.com                                                | <b>F</b>                                     |  |
| 📥 Inbox                                                             | cmail                                        |  |
|                                                                     | Read messages                                |  |
|                                                                     | Write a new message                          |  |
|                                                                     |                                              |  |
|                                                                     | Accounts                                     |  |

- **29.** Send an email to yourself for testing
- 30. Click <Send>

| 🖳 Write: Test         |                                                                   |
|-----------------------|-------------------------------------------------------------------|
| <u>File Edit View</u> | nsert F <u>o</u> rmat O <u>p</u> tions <u>T</u> ools <u>H</u> elp |
| 📓 Send 🗸 Sp           | elling 🔻 🛛 Attach 🔻 🔒 Security 🔻 🔚 Save 💌                         |
| F <u>r</u> om:        | Display Name < user@example.com> user@example.com                 |
| • To:                 | user@example.com                                                  |
| • To:                 |                                                                   |
|                       |                                                                   |
| <u>S</u> ubject:      | Test                                                              |
| Body Text 🔻           | Variable Width                                                    |
| Test                  |                                                                   |
|                       |                                                                   |
|                       |                                                                   |
|                       |                                                                   |

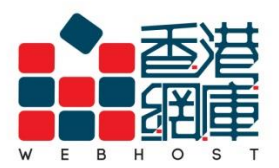

31. Enter your email password

(Select <Use Password Manager to remember this password>)

32. Click<OK>

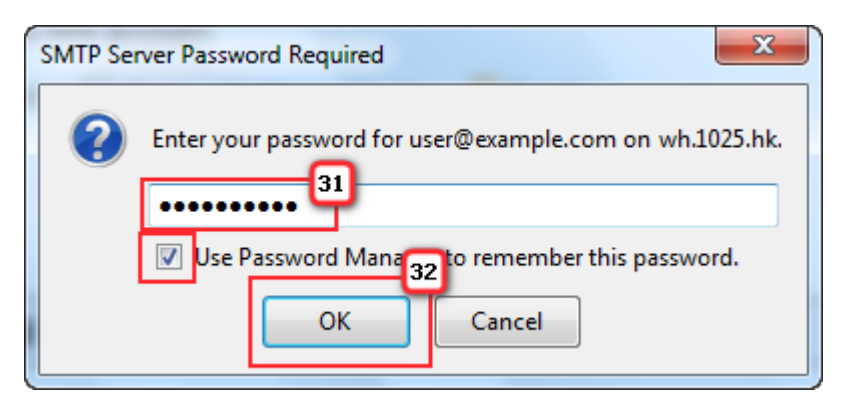

33. Finish

- End -